## Внимание!

Если вы не уверены в своих способностях в прошивке планшетного компьютера советуем вам обратиться в один из наших сервисных центров для выполнения этой операции с помощью наших специалистов. Список авторизованных нами сервисных центров можно посмотреть у нас на сайте <a href="http://qumo.ru">http://qumo.ru</a>

Данная инструкция предназначена для проведения процесса перепрошивки планшетного компьютера QUMO Altair 71.

- Убедитесь, что планшет заряжен не мене чем на 50% перед проведением операции по перепрошивке. (Если у Вас нет возможности убедиться в 50% заряде устройства, то перед проведением процесса перепрошивки подключите устройство к ЗУ и заряжайте не менее 1 часа)
- 2. Сохраните все свои данные с устройства на жесткий диск компьютера.
- 3. Распакуйте архив с ПО скачанный с сайта.
  - В архиве должны находится:
    - FW (папка со .img образом ПО)

- PhoenixSuit.msi (установщик программы для обновления.

Запустите файл «PhoenixSuit.msi

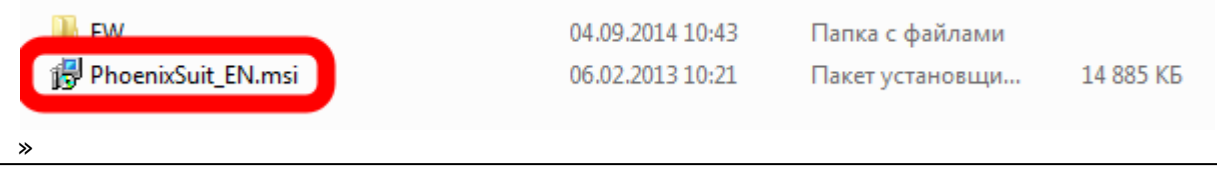

**<u>ВАЖНО.</u>** Для корректной работы программы для обновления необходимо наличие прав администратора у учетной записи на ПК. На Win 7 необходимо принудительно запускать программу для обновления от имени администратора.

Следуйте инструкциям установщика и дождитесь завершения установки программы.

Далее запустите программу для обновления.

Появится интерфейс программы для обновления:

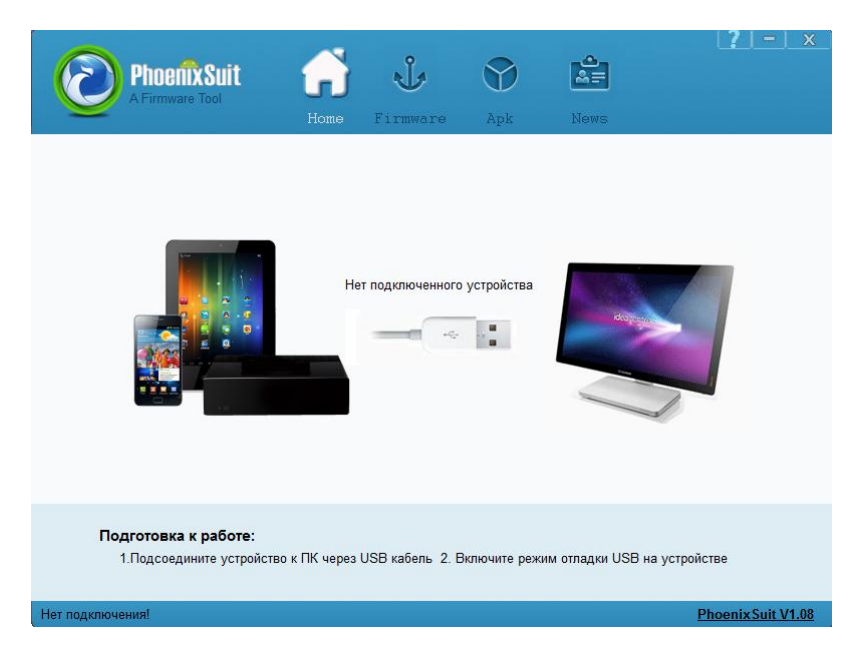

4. В программе для обновления выберите графу «Firmware» и нажмите на кнопку «Файл» для указания пути к образу ПО.

| PhoenixSuit   A Firmware Tool | а прошивки<br>Обновить                   | Хеws                      |
|-------------------------------|------------------------------------------|---------------------------|
| Предупр                       | реждение: Полностью зарядите устройство  | ป                         |
| Не отсое                      | единяйте устройство в процессе обновлені | หล!                       |
| Нет подключения!              |                                          | <u>Phoenix Suit V1.08</u> |

5. Необходимо указать .img образ ПО в программе для обновления. Он находится в папке FW:

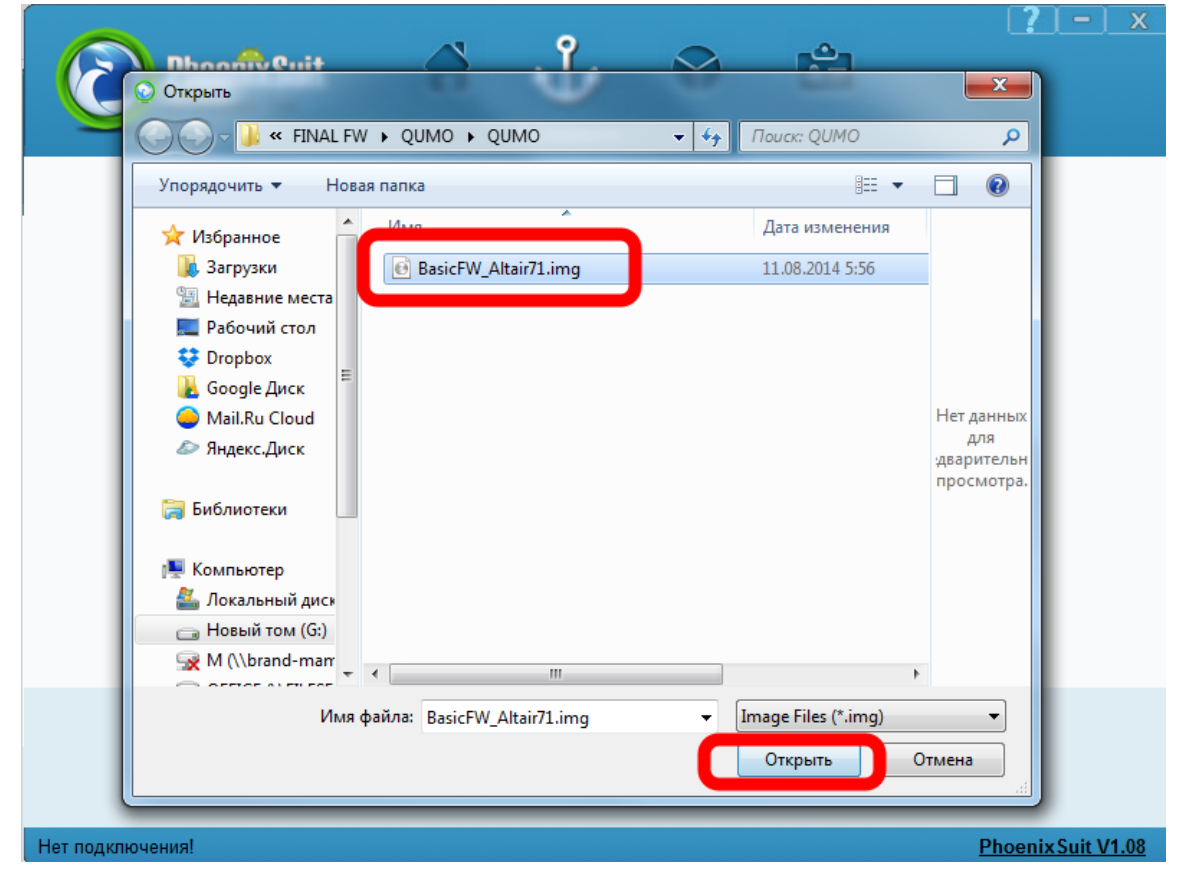

6. Далее необходимо взять в руки выключенный планшет. Зажмите кнопку «-» (минус на качельке регулировки громкости. Не отпуская кнопку «-» подключите кабель USB к планшету. Далее, также не отпуская кнопки «-», нажимайте на кнопку включения (короткими нажатиями с интервалом в 0.5 – 1 секунду) около 5-8 раз. Программа для обновления выдаст всплывающее сообщение уведомляющее о начале процесса перепрошивки. Вы можете отпустить кнопки.

| PhoenixSuit   Firmware Tool    | Home Give Firmwar                                                   | Pe Apk                               | News |                    |
|--------------------------------|---------------------------------------------------------------------|--------------------------------------|------|--------------------|
| Пре Не                         | да<br>адупреждение: Полностью заря<br>отсоединяйте устройство в про | дите устройство!<br>цессе обновлении | я!   |                    |
| Продолжить для обновления проц | ливки устройства                                                    |                                      |      | Phoenix Suit V1.08 |

ВАЖНО. Отключите и отсоедините все неиспользуемые в данный момент USB-устройства: флэшки, USB-модемы, USB-гарнитуры или стереосистемы. Большое количество подключенных к ПК USB-устройств может стать причиной того, что компьютер не распознает новое устройство – Ваш планшет. Старайтесь для прошивки устройства использовать USB порты, расположенные на задней панели Вашего ПК.

7. Нажав кнопку «Да» Вы выберете перепрошивку с полным форматированием внутренней памяти. Нажав кнопку «Нет» Вы выберете прошивку без полного форматирования. Мы рекомендуем использовать способ прошивки без полного форматирования и нажимать кнопку «Нет» перед началом перепрошивки. 8. Следить за ходом перепрошивки можно будет по статус-бару.

| Phoenix Suit<br>A Firmware Tool                                                                                                    | Home Fi                             | rmware                         | æ<br>Apk | News | ( <u>?</u> ) - ) × |  |  |
|----------------------------------------------------------------------------------------------------|-------------------------------------|--------------------------------|----------|------|--------------------|--|--|
| Обновление прошивки: 79                                                                                                    | % Time Elapsed                      | I (0) minutes (1)<br>Oอีновить | seconds  |      |                    |  |  |
| Предупреждение: Полностью зарядите устройство!<br>Не отсоединяйте устройство в процессе обновления!<br>Продолжить для обновления прошивки устройства <u>Phoenix Suit V1.08</u> |                                     |                                |          |      |                    |  |  |
| ВАЖНО. После запус<br>отключайте планшет<br>привести к выводу п                                                                                                    | ка проши<br>гот ПК! Эт<br>ланшета г | вки не<br>то может<br>из строя | Г        |      |                    |  |  |

9. Как только процесс перепрошивки закончится программа для обновления выдаст всплывающее окно уведомляющее об окончании операции:

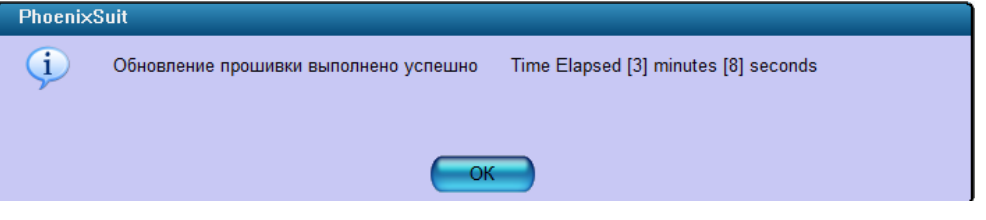

10. Закройте это окно и программу для обновления. Устройство самостоятельно начнет загрузку после окончания операции перепрошивки. Первая загрузка может занять больше времени, чем обычно – это нормально, дождитесь завершения загрузки. После этого Вы можете пользоваться устройством.

Компания QUMO ведет постоянную работу над совершенствованием программного обеспечения своих устройств. С каждой новой прошивкой расширяется функционал устройств, увеличивается количество лицензионных приложений, оптимизируется энергопотребление и улучшается стабильность работы.

Мы настоятельно рекомендуем Вам обновлять ПО Ваших устройств.

Информация о выходе прошивок и само ПО находится в открытом доступе на сайте <u>www.qumo.ru</u>